# VIRTUAL CREDIT CARD - Bug #16030

# [Android] Supplement card - update button OK to DONE

21 March 2023 11:12 AM - Shahril Hanif

| Status:                                                                                                    | Assigned      | Start date:     | 21 March 2023 |
|----------------------------------------------------------------------------------------------------|---------------|-----------------|---------------|
| Priority:                                                                                                    | Normal        | Due date:       |               |
| Assignee:                                                                                                    | Shahril Hanif | % Done:         | 100%          |
| Category:                                                                                                    |               | Estimated time: | 0.00 hour     |
| Target version:                                                                                                    |               | Spent time:     | 0.00 hour     |
| Description                                                                                                    |               |                 |               |
| <ol> <li>use sithos04 user</li> <li>enter kartu management from hamburger</li> <li>click tab credit card and select second credit card and choose supplementary card&gt;&gt; this is how to navigate to this screen</li> </ol> |               |                 |               |

Update OK button to DONE

## History

#### #1 - 21 March 2023 03:19 PM - Hao Ter Tai

- Status changed from New to Resolved

- % Done changed from 0 to 100

## #2 - 22 March 2023 04:15 PM - Hao Ter Tai

- Status changed from Resolved to Assigned

- Assignee changed from Hao Ter Tai to Shahril Hanif

#### Files

WhatsApp Image 2023-03-21 at 10.14.34 AM.jpeg

63.2 KB 21 March 2023

Shahril Hanif